## So stellen Sie eine Verbindung zwischen dem Nebula GoTo-System und einem PC her

| Nebul <i>aGoTo</i>                        |                                            |   |
|-------------------------------------------|--------------------------------------------|---|
| STATUS                                    |                                            | * |
| Mount type:<br>Mode:                      | Bresser Nebula5 32<br>EQUATORIAL           |   |
| SSID:<br>WiFi:<br>Eth:                    | Bresser-4320c057<br>10.0.0.2<br>10.10.9.74 |   |
| Voltage:<br>Current:<br>Power:<br>Charge: | 12.06 v<br>0.31 A<br>3.74 w<br>0.52 Ah     |   |
| Up time:<br>CPU temp:                     | 6002 s<br>35.5 °c                          |   |
| SM Firmware:<br>AS Firmware:              | 2.1.20231103.184101<br>2.1.20231103.184219 |   |
| TELESCOPE                                 |                                            | * |
| TELESCOPE ADVANCED                        |                                            | * |
| SWITCHES                                  |                                            |   |
| CONFIGURATION                             |                                            |   |
| INFO                                      |                                            | * |

Für den PC-Zugriff muss die IP-Adresse des Nebula GoTo-Systems bekannt sein.

Für eine schnelle Verbindung ist eine direkte Verbindung zum Nebula GoTo-System möglich. In diesem Fall ist das Verfahren ähnlich wie bei dem oben genannten Smartgerät und wird im Folgenden Schritt für Schritt beschrieben:

Durchsuchen Sie das Nebula GoTo-System-HotSpot-Netzwerk und stellen Sie mit dem Standardkennwort eine Verbindung her: **AVgotosys** 

Öffnen Sie kurz nach der Verbindung einen beliebigen auf dem PC installierten Webbrowser und geben Sie in die URL-Zeile die standardmäßige WLAN-IP des Nebula GoTo-Systems ein: 10.0.02

| Nebul <i>aGoTo</i>                        |                                            |   |
|-------------------------------------------|--------------------------------------------|---|
| STATUS                                    |                                            | * |
| Mount type:<br>Mode:                      | Bresser Nebula5 32<br>EQUATORIAL           |   |
| SSID:<br>WiFi:<br>Eth:                    | Bresser-4320c057<br>10.0.0.2<br>10.10.9.74 |   |
| Voltage:<br>Current:<br>Power:<br>Charge: | 12.06 v<br>0.31 A<br>3.74 w<br>0.52 Ah     |   |
| Up time:<br>CPU temp:                     | 6002 s<br>35.5 °c                          |   |
| SM Firmware:<br>AS Firmware:              | 2.1.20231103.184101<br>2.1.20231103.184219 |   |
| TELESCOPE                                 |                                            | × |
|                                           |                                            | * |
| SWITCHES                                  |                                            | × |
| CONFIGURATION                             |                                            |   |
| INFO                                      |                                            | × |

Diese Methode empfiehlt sich für eine schnelle Verbindung mit dem PC. Um jedoch für eine Astrofotografie-Sitzung und die vollständige Kontrolle des Setups eine zuverlässige Verbindung mit dem Nebula GoTo-System zu haben, wird die Ethernet-Kabelverbindung empfohlen, die das Nebula GoTo-System mit dem Router verbindet.

In diesem Fall müssen Sie die IP kennen, die dem Nebula GoTo-System vom Router zugewiesen wurde. Diese Information kann auf zwei Arten abgerufen werden: durch Zugriff auf den Router oder mithilfe einer IP-Scan-Software. Im folgenden Beispiel wird ein Beispiel für eine IP-Scan-Software gezeigt:

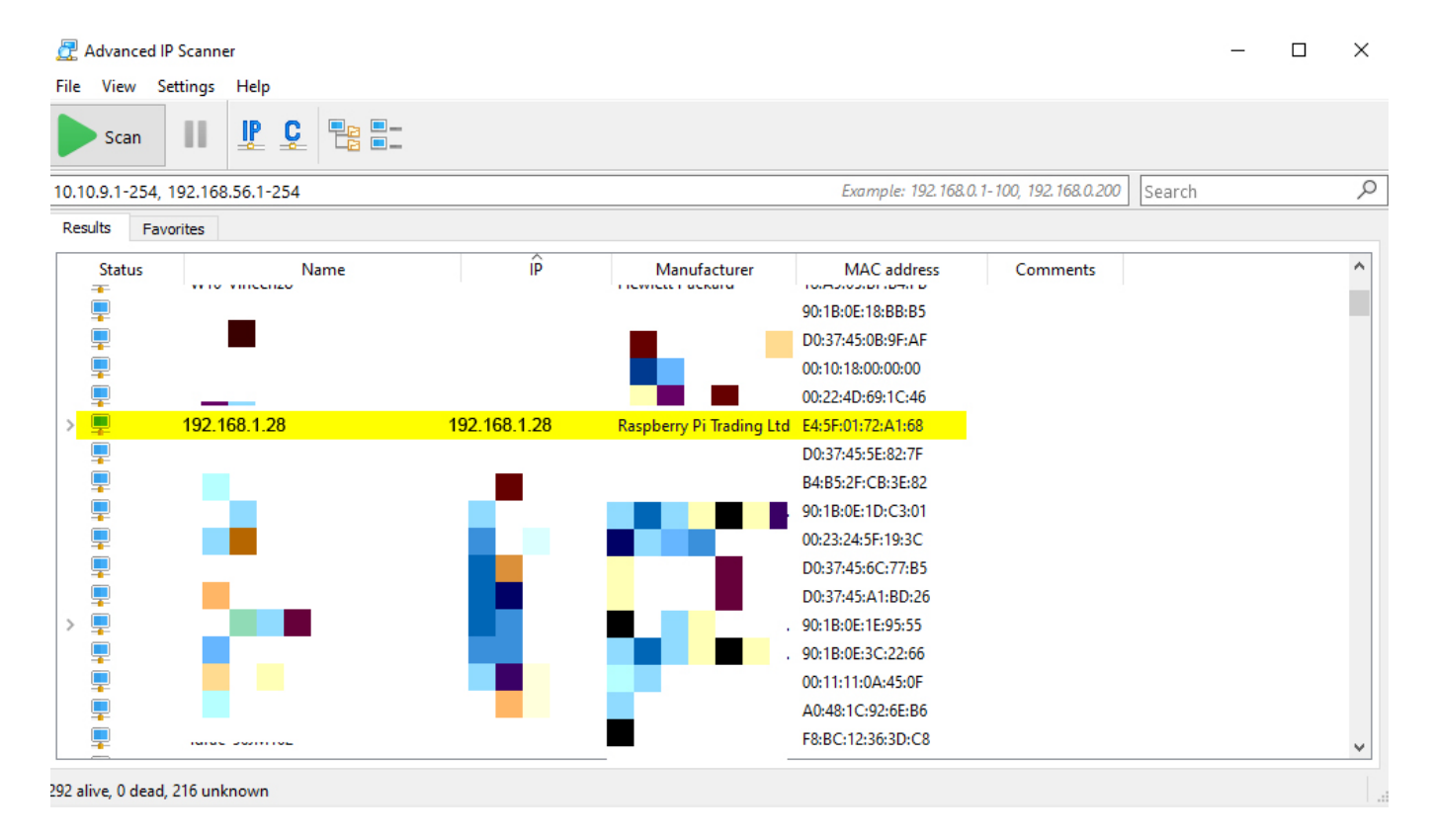

Nachdem die richtige Adresse gefunden wurde, indem Sie sie in einen beliebigen auf dem PC installierten Webbrowser eingegeben haben, kann auf die WebApp zugegriffen werden.